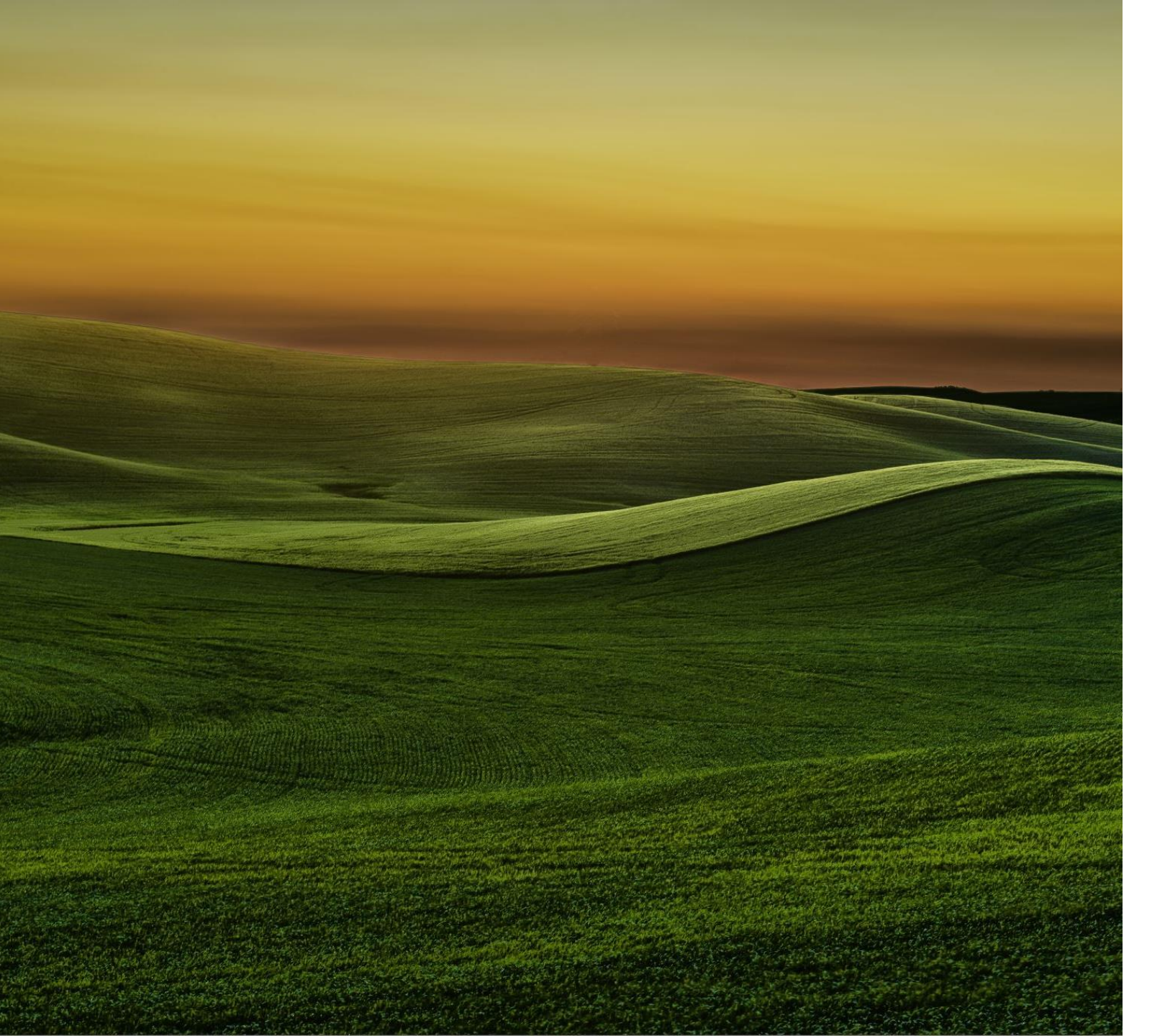

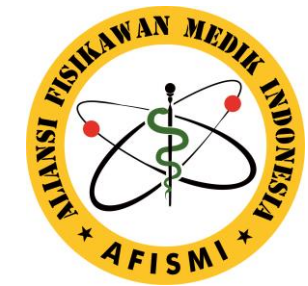

### User Guideline

eMembership AFISMI http://membership-afismi.org/ Mei 2020

#### Daftar isi

| Part 1: Deskripsi Umum | 5  |
|------------------------|----|
| Halaman utama          | 6  |
| Tipe pengguna/user     | 7  |
| Wewenang Anggota       | 8  |
| Wewenang Admin DPW     | 9  |
| Wewenang Admin DPP     | 10 |
| Penomoran Anggota      | 11 |

#### Daftar isi

| Part 2: Panduan Anggota | 12 |
|-------------------------|----|
| Mendaftar keanggotaan   | 13 |
| Bukti keanggotaan       | 28 |
| Anggota non-aktif       | 31 |

#### Daftar isi

| Part 3: Panduan DPW                        | 32 |
|--------------------------------------------|----|
| Verifikasi pendaftaran anggota             | 33 |
| Data anggota DPW                           | 40 |
| Rekap keuangan                             | 41 |
| Tata cara pindah DPW                       | 42 |
| Anggota non-aktif                          | 43 |
| Reaktivasi anggota yang habis masa berlaku | 44 |
| Perpanjang masa aktif anggota              | 45 |

# Part 1 Deskripsi Umum

#### Halaman Utama

#### http://membership-afismi.org/

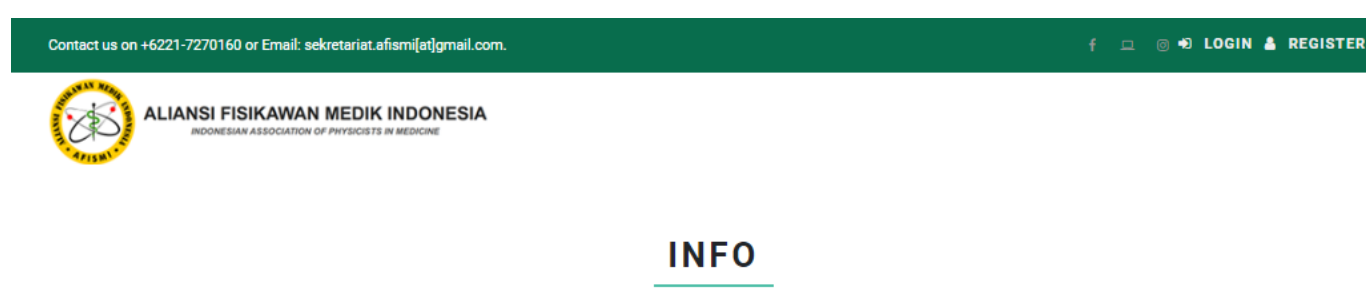

i Panduan Pendaftaran Anggota Baru

#### Panduan Pendaftaran Anggota Baru

- 1. Silahkan Login Dengan Menggunakan Email dan Password Yang Sudah Terdaftar
- 2. Jika Belum, Silahkan Untuk Melakukan Registrasi Terlebih Dahulu
- 3. Pastikan Data Yang Anda Input Adalah Data Valid
- 4. Persiapkan Foto Diri max 500 Kb

#### 5. Persiapkan Dokumen Pendukung

- Cv Terbaru (Format pdf, Ukuran File Maximum 1 MB)
- Scan ijazah pendidikan terakhir (Format pdf, Ukuran File Maximum 1 MB)
- Scan transkrip nilai pendidikan terakhir (Format pdf, Ukuran File Maximum 1 MB)
- Scan STR (jika pendaftar telah memiliki) (Format pdf, Ukuran File Maximum 1 MB)
- Scan surat keterangan bermaterai tidak sebagai pengurus OP lain atau surat pengunduran diri dari kepengurusan OP lain(Format pdf, Ukuran File Maximum 1 MB)
- 6. Jika Sudah Melengkapi Biodata Dan Melakukan Registrasi, Silahkan Membayar luran Sesuai Dengan Nominal Yang Tertera Ketika Melakukan Pendaftaran
- 7. Silahkan menghubungi koordinator keanggotaan di DPW setelah pembayaran, sebagai tanda lapor diri
- 8. Admin Akan Mengkonfirmasi Status Keanggotaan Anda Apabila Syarat dan Ketentuan Sudah Terpenuhi

#### Tipe pengguna/user

Pengguna laman eMembership AFISMI terbagi menjadi 3 (tiga jenis):

- Anggota
- Admin DPW
- Admin DPP

#### Wewenang Anggota

✓ Menginput data pribadi

- ✓ Mengunggah file pendukung data pribadi
- ✓ Mengubah data pribadi (jika memerlukan pembaruan)
- Mengaktifkan kembali status keanggotaan dengan melakukan pembayaran iuran (jika sebelumnya non-aktif karena keterlambatan pembayaran iuran)

### Wewenang Admin DPW

- ✓ Verifikasi data anggota baru dan lama
- ✓ Melihat data pribadi dan berkas anggota
- ✓ Menyetujui permohonan keanggotaan
- Menentukan masa berlaku berdasarkan informasi iuran dari bukti pembayaran dan/atau Bendahara DPP AFISMI
- Melakukan rekapitulasi keuangan DPW dari aspek keanggotaan (iuran wajib dan sukarela dari Anggota)
- ✓ Menonaktifkan status keanggotaan Anggota dengan alasan:
  - Habis masa berlaku (status akan 'non-aktif' secara otomatis)
  - Anggota meninggal dunia
  - Anggota diberhentikan karena melanggar kode etik berdasarkan keputusan Komite Etik Profesi AFISMI

#### Wewenang Admin DPP

✓ Mengelola akun Admin DPW

 Melakukan proses pindah DPW (mutasi Anggota), atas permintaan dari DPW asal yang disetujui DPW tujuan (komunikasi kedua DPW via email, cc ke DPP)

#### Penomoran Anggota

- ✓ Setelah migrasi sistem eMembership, nomor KTA AFISMI/AFMI dinyatakan TIDAK BERLAKU
- Nomor anggota AFISMI yang baru (5 digit acak) akan menggantikan nomor lama dan berfungsi sebagai referensi utama mengenai keanggotaan
- Pada acara-acara dengan diskon/promo khusus anggota, nomor keanggotaan ini dapat digunakan (DPW dapat langsung memverifikasi via sistem)

# Part 2 Panduan Anggota

### Langkah mendaftar keanggotaan (1)

Contact us on +6221-7270160 or Email: sekretariat.afismi[at]gmail.com.

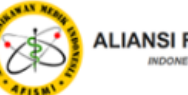

ALIANSI FISIKAWAN MEDIK INDONESIA INDONESIAN ASSOCIATION OF PHYSICISTS IN MEDICINE

#### **INFO**

f 😐 💿 🖈 LOGIN

i Panduan Pendaftaran Anggota Baru

#### Panduan Pendaftaran Anggota Baru

1. Silahkan Login Dengan Menggunakan Email dan Password Yang Sudah Terdaftar

- 2. Jika Belum, Silahkan Untuk Melakukan Registrasi Terlebih Dahulu
- 3. Pastikan Data Yang Anda Input Adalah Data Valid

4. Persiapkan Foto Diri max 500 Kb

5. Persiapkan Dokumen Pendukung

- Cv Terbaru (Format pdf, Ukuran File Maximum 1 MB)
- · Scan ijazah pendidikan terakhir (Format pdf, Ukuran File Maximum 1 MB)
- Scan transkrip nilai pendidikan terakhir (Format pdf, Ukuran File Maximum 1 MB)
- Scan STR (jika pendaftar telah memiliki) (Format pdf, Ukuran File Maximum 1 MB)
- Scan surat keterangan bermaterai tidak sebagai pengurus OP lain atau surat pengunduran diri dari kepengurusan OP lain(Format pdf, Ukuran File Maximum 1 MB)

6. Jika Sudah Melengkapi Biodata Dan Melakukan Registrasi, Silahkan Membayar luran Sesuai Dengan Nominal Yang Tertera Ketika Melakukan Pendaftaran

- 7. Silahkan menghubungi koordinator keanggotaan di DPW setelah pembayaran, sebagai tanda lapor diri
- 8. Admin Akan Mengkonfirmasi Status Keanggotaan Anda Apabila Syarat dan Ketentuan Sudah Terpenuhi

### Langkah mendaftar keanggotaan (2)

- ✓ Register ke web sebagai user (ini belum proses register sebagai anggota AFISMI)
- ✓ Masukkan email dan password yang dikehendaki
- Tidak akan ada kode verifikasi/konfirmasi ke email tersebut, jadi email dan password harus dihafalkan/dicatat
- ✓ Pilih DPW tempat mendaftar/terdaftar sebagai anggota
- ✓ Klik register

| Register                   |
|----------------------------|
| E-Mail                     |
| contoh.anggota@email.com   |
| Password                   |
| •••••                      |
| Confirm Password           |
| •••••                      |
| DPW                        |
| DPW Kalimantan Selatan 🗸 🗸 |
| Register                   |
| Login<br>Lupa Password?    |

### Langkah mendaftar keanggotaan (3)

- ✓ Simak informasi mengenai syarat file yang harus disiapkan
- ✓ Siapkan semua file sesuai syarat yang tertulis
- Apabila anda pernah menjadi pengurus Organisasi Profesi (OP) kesehatan lain, yang diunggah merupakan surat persetujuan pengunduran diri dari kepengurusan OP tersebut
- ✓ Klik Registrasi Anggota

### Langkah mendaftar keanggotaan (3)

| Dashboard / Ove                          | rview                                                                                                    |
|------------------------------------------|----------------------------------------------------------------------------------------------------|
| <b>i</b> Pengumuman                      |                                                                                                    |
| Informas                                 | i Pendaftaran                                                                                                    |
| 1. Pastikan Dat                          | a Yang Anda Input Adalah Data Valid                                                                                                    |
| 2. Persiapkan I<br>3. Persiapkan I       | oto Diri max 500 Kb<br>Dokumen Pendukung                                                                                                    |
| <ul> <li>Cv Ter</li> </ul>               | baru (Format pdf, Ukuran File Maximum 1 MB)                                                                                                    |
| ∘ Scan ij                                | azah pendidikan terakhir (Format pdf, Ukuran File Maximum 1 MB)                                                                                       |
| <ul> <li>Scant</li> <li>Scans</li> </ul> | anskrip nilai pendidikan terakhir (Format pdf, Ukuran File Maximum 1 MB)<br>TR (ijka pendaftar telah memiliki) (Format pdf, Ukuran File Maximum 1 MB) |
| <ul> <li>Scan s</li> </ul>               | urat keterangan bermaterai tidak sebagai pengurus OP lain atau surat pengunduran diri dari kepengurusan OP lain(Format pdf, Ukuran File Maximum 1 MB) |
| 4. Pada bagiar                           | akhir registrasi, persiapkan bukti pembayaran Anda dalam format pdf, jpg, Atau png                                                                    |
| 5. Silahkan me                           | nghubungi koordinator keanggotaan di DPW setelah pembayaran, sebagai tanda lapor diri                                                                 |
|                                          | Registrasi Anggota                                                                                                    |

### Langkah mendaftar keanggotaan (4)

Isi biodata dengan benar. Data yang diisi pada tahap ini dapat diperbaharui dikemudian hari.

| USER: ■     | 3          |              |                  |                          |            |            |                         |
|-------------|------------|--------------|------------------|--------------------------|------------|------------|-------------------------|
| (2)<br>Home | Registrasi | / Overview   |                  |                          |            |            |                         |
| Logout      |            |              |                  |                          |            |            |                         |
|             |            | 0            | 2                | 3                        | 4          | 5          | 6                       |
|             |            | BIODATA DIRI | UPLOAD FOTO DIRI | UPLOAD DOKUMEN PENDUKUNG | PENDIDIKAN | REGISTRASI | UPLOAD BUKTI PEMBAYARAN |
|             |            |              |                  | BIODATA D                | DIRI       |            |                         |
|             |            | Nama Lei     | ngkap            |                          |            |            |                         |
|             |            | Nama Li      | engkap           |                          |            |            |                         |
|             |            | Gelar Dep    | pan              |                          |            |            |                         |
|             |            | Contoh:      | Dr.              |                          |            |            |                         |
|             |            | Gelar Bel    | akang            |                          |            |            |                         |
|             |            | Contoh:      | SSi., MSi.       |                          |            |            |                         |
|             |            | Jenis Kela   | amin             |                          |            |            |                         |
|             |            | Pria         |                  | τ.                       |            |            |                         |
|             |            | Tanggal L    | ahir             |                          |            |            |                         |
|             |            |              |                  |                          |            |            |                         |

17

### Langkah mendaftar keanggotaan (5)

Unggah foto terbaru (JPG berwarna max 500 MB). **Tidak ada syarat warna latar belakang** untuk foto ini.

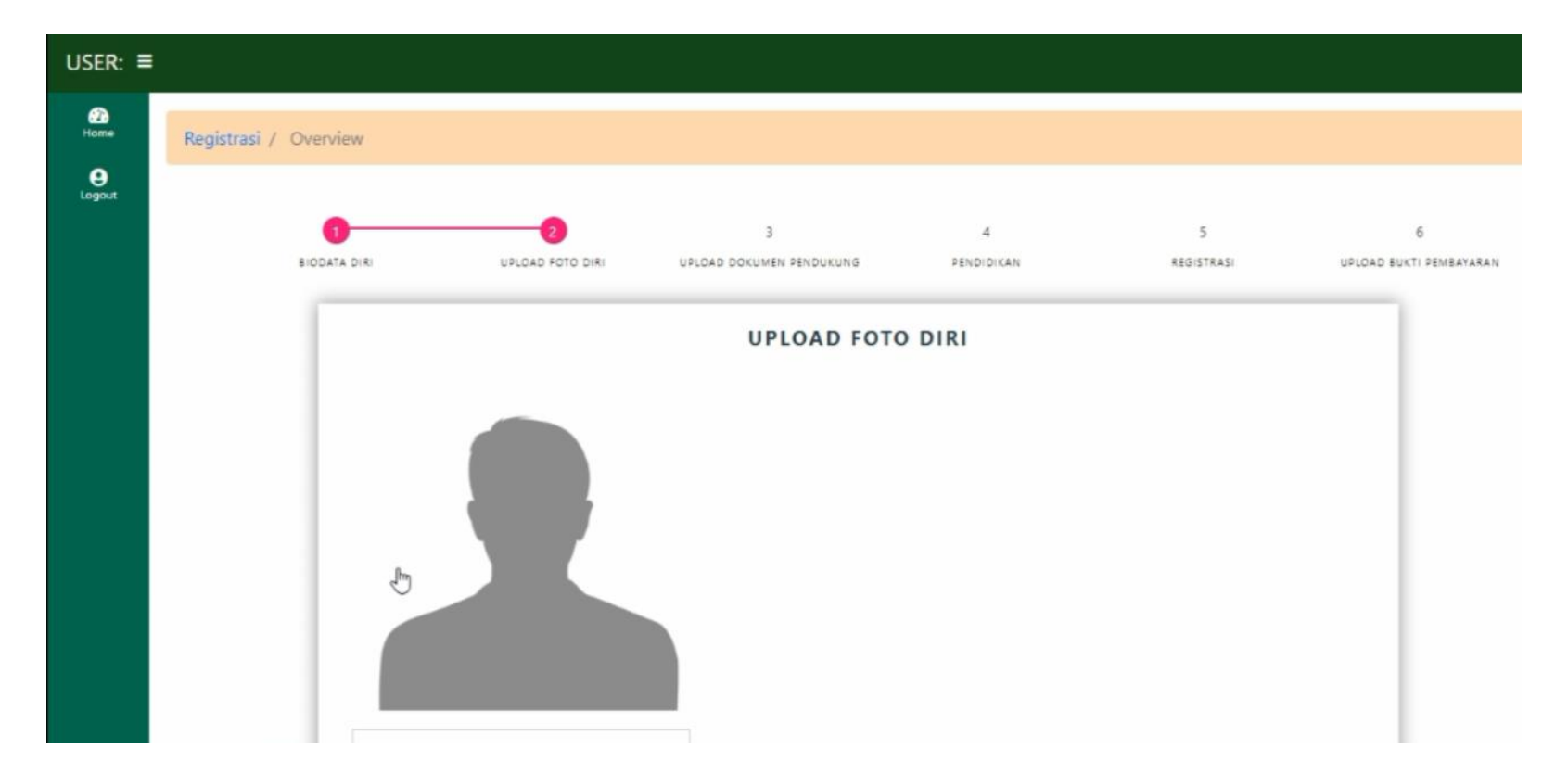

### Langkah mendaftar keanggotaan (6)

Unggah data yang diminta (PDF, masing-masing max 1 MB)

| USER: ≡            |                                                |                                                                                                   |                                        |                         |                 |                              |
|--------------------|------------------------------------------------|---------------------------------------------------------------------------------------------------|----------------------------------------|-------------------------|-----------------|------------------------------|
| 20<br>Home         | Biodata / Upload Dokumen                       |                                                                                                   |                                        |                         |                 |                              |
| <b>e</b><br>Logout | BIODATA DIRI                                   | UPLOAD FOTO DIRI                                                                                  | 3<br>UPLOAD DOKUMEN PENDUKUNG          | 4<br>PENDIDIKAN         | 5<br>REGISTRASI | 6<br>UPLOAD BUKTI PEMBAYARAN |
|                    | Tombol<br>'browse'<br>untuk<br>memilih<br>file | A File I to file chosen<br>Takhir<br>File No file chosen<br>Nilai Te akhir<br>File No file chosen | UPLOAD DOK<br>Dokumen Yang Diupload Da | UMEN<br>Ilam Format Pdf | ß               |                              |

19

### Langkah mendaftar keanggotaan (7)

Isi data pendidikan dengan benar. Kosongkan yang tidak relevan.

| USER: ≡     |           |                |                       |                                |                  |                 |                              |
|-------------|-----------|----------------|-----------------------|--------------------------------|------------------|-----------------|------------------------------|
| Home        | Biodata / | Upload Dokumen |                       |                                |                  |                 |                              |
| e<br>Logout |           |                |                       | •                              |                  |                 |                              |
|             |           | BIODATA DIRI   | 2<br>UPLOAD FOTO DIRI | 3<br>UPLOAD DOKUMEN PENDUKUNG  | 4<br>PENDIDIKAN  | 5<br>REGISTRASI | 6<br>UPLOAD BUKTI PEMBAYARAN |
|             |           |                |                       | PENDIDIK                       | AN               |                 |                              |
|             |           |                |                       | Jenjang Pendidikan di Pergurua | n Tinggi/Lembaga |                 |                              |
|             |           | PT/Lemba       | iga S1                |                                |                  |                 |                              |
|             |           | Universit      | as                    |                                |                  |                 |                              |
|             |           | PT/Lemba       | iga S2                |                                |                  |                 |                              |
|             |           | PT/Lemba       | iga S3                |                                |                  |                 |                              |
|             |           | PT/Lemba       | ıga Spesialis         |                                |                  |                 | _                            |
|             |           |                |                       |                                |                  |                 |                              |
|             |           | PT/Lemba       | iga Profesi           |                                |                  |                 |                              |

### Langkah mendaftar keanggotaan (8)

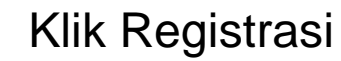

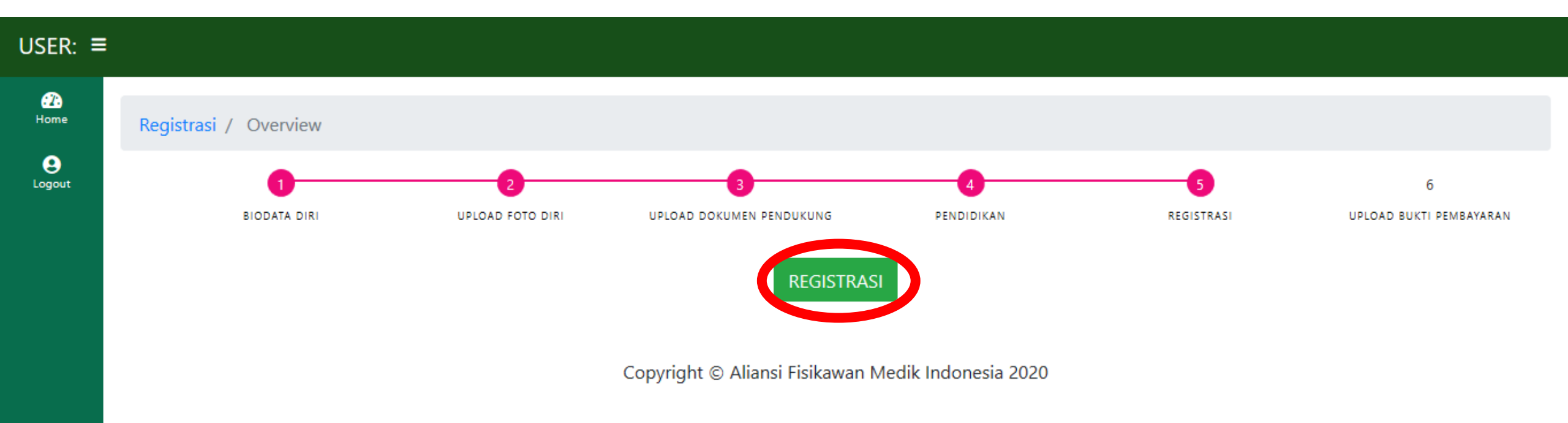

### Langkah mendaftar keanggotaan (9)

Isi data dengan benar. Donasi tidak bersifat wajib (diisi "0" jika tidak ada)

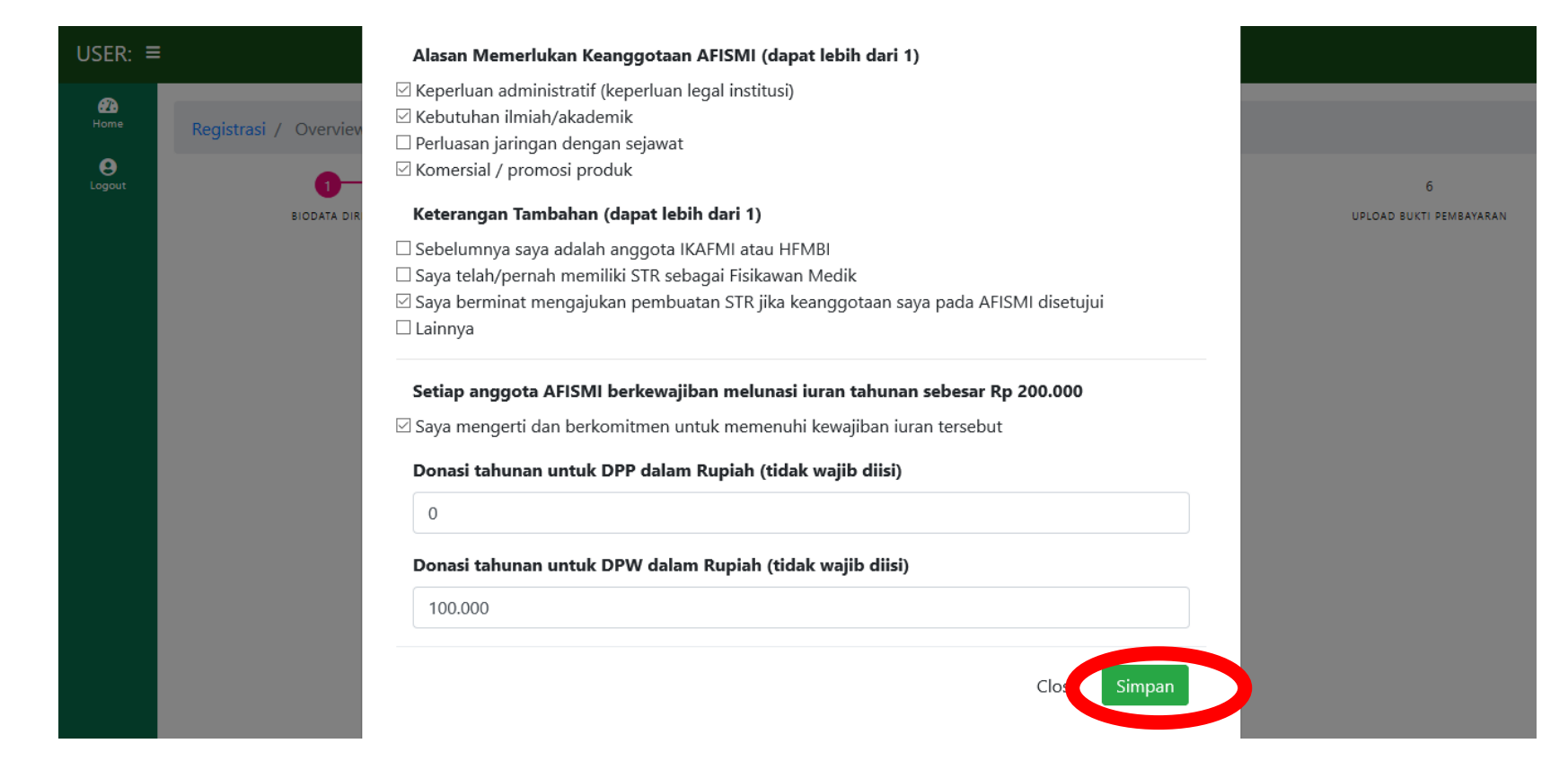

### Langkah mendaftar keanggotaan (10)

Klik persetujuan jika sudah membaca pengesahan. Klik Daftar.

| USER: ≡     |                                                                                                    |
|-------------|----------------------------------------------------------------------------------------------------|
| 22<br>Home  | Registrasi / Overview                                                                                                    |
| e<br>Logout | 1     2     3     4     5     6       BIODATA DIRI     UPLOAD FOTO DIRI     UPLOAD DOKUMEN PENDUKUNG     PENDIDIKAN     REGISTRASI     UPLOAD BUKTI PEMBAYARAN                                                                                                    |
|             | REGISTRASI                                                                                                    |
|             | Rp. 500.000                                                                                                    |
|             | Pengesahan<br>Dengan mengklik bagian ini, saya secara sadar dan tanpa paksaan menandatangani formulir aplikasi ini sebagai pengganti tanda tangan asli sekaligus<br>berkomitmen untuk membayar iuran tahunan seperti yang tertera dalam formulir. Apabila aplikasi ini kemudian disetujui dan di kemudian hari<br>sebagian/seluruh pernyataan yang saya isikan dalam form ini terbukti tidak benar atau saya tidak memenuhi komitmen pembayaran iuran, maka saya<br>bersedia dicabut keanggotaannya dari AFISMI |

G

#### Langkah mendaftar keanggotaan (11)

#### Unggah data pembayaran

#### ✓ Untuk anggota baru atau anggota lama yang habis masa berlaku KTA AFMI atau AFISMI

Lakukan pelunasan iuran, lalu unggah bukti transfer. Pembayaran iuran sejumlah Rp 500.000,- yang dikirimkan ke rekening AFISMI pusat **berlaku per 1 Januari 2021**. Sebelum tahun 2021, pembayaran iuran sesuai ketentuan DPW masing-masing dan pembayaran dilakukan ke DPW.

### Langkah mendaftar keanggotaan (11)

#### Unggah data pembayaran

✓ Untuk anggota lama dengan KTA masih berlaku (ingin migrasi ke eMembership):

Unggah kartu anggota AFISMI atau AFMI atau screenshoot email yang menyebutkan masa berlaku.

Proses unggah boleh dilakukan setelah logout. Setelah login kembali, klik Registrasi Anggota, akan langsung kembali ke laman ini (data yang telah diunggah dan diinput tidak hilang).

### Langkah mendaftar keanggotaan (11)

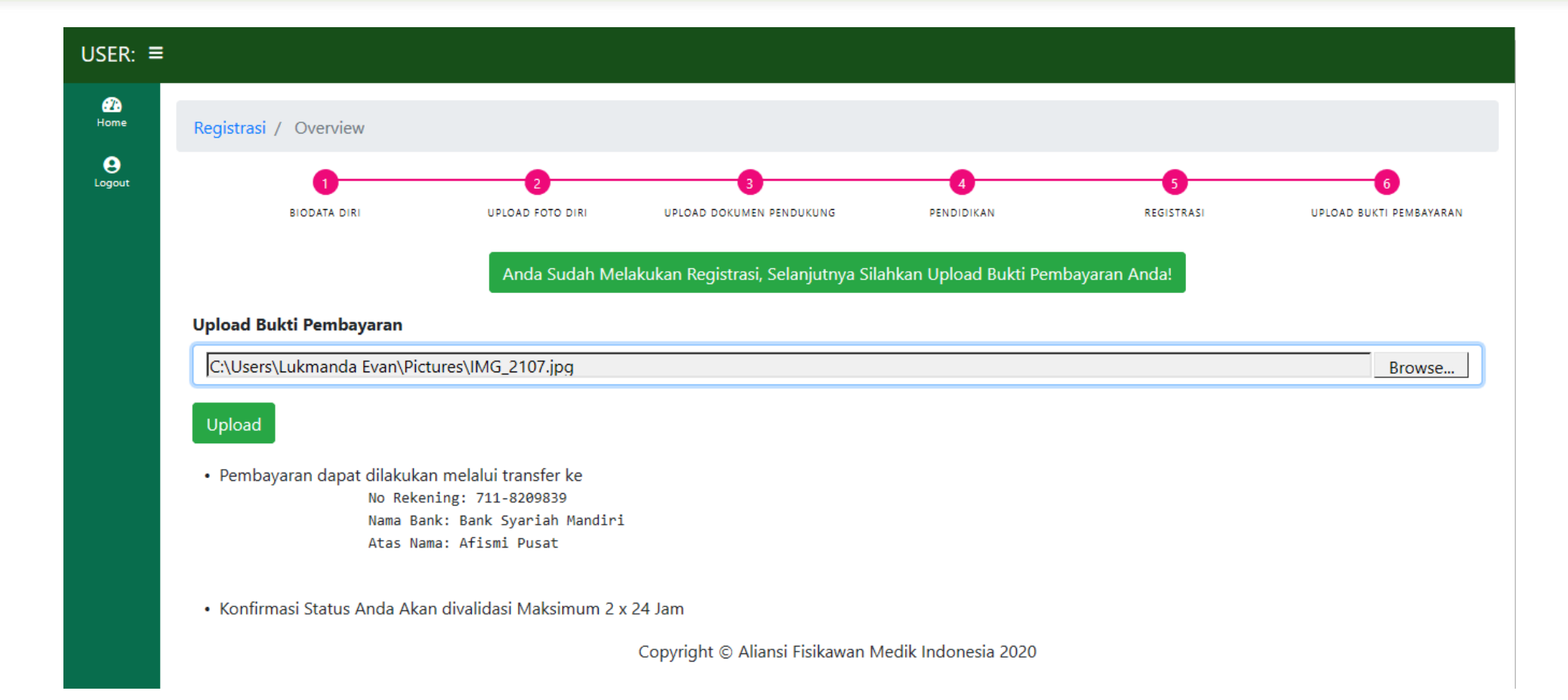

### Langkah mendaftar keanggotaan (12)

Menunggu verifikasi dari Admin DPW. Silakan konfirmasi ke DPW untuk mengingatkan Admin eMembership.

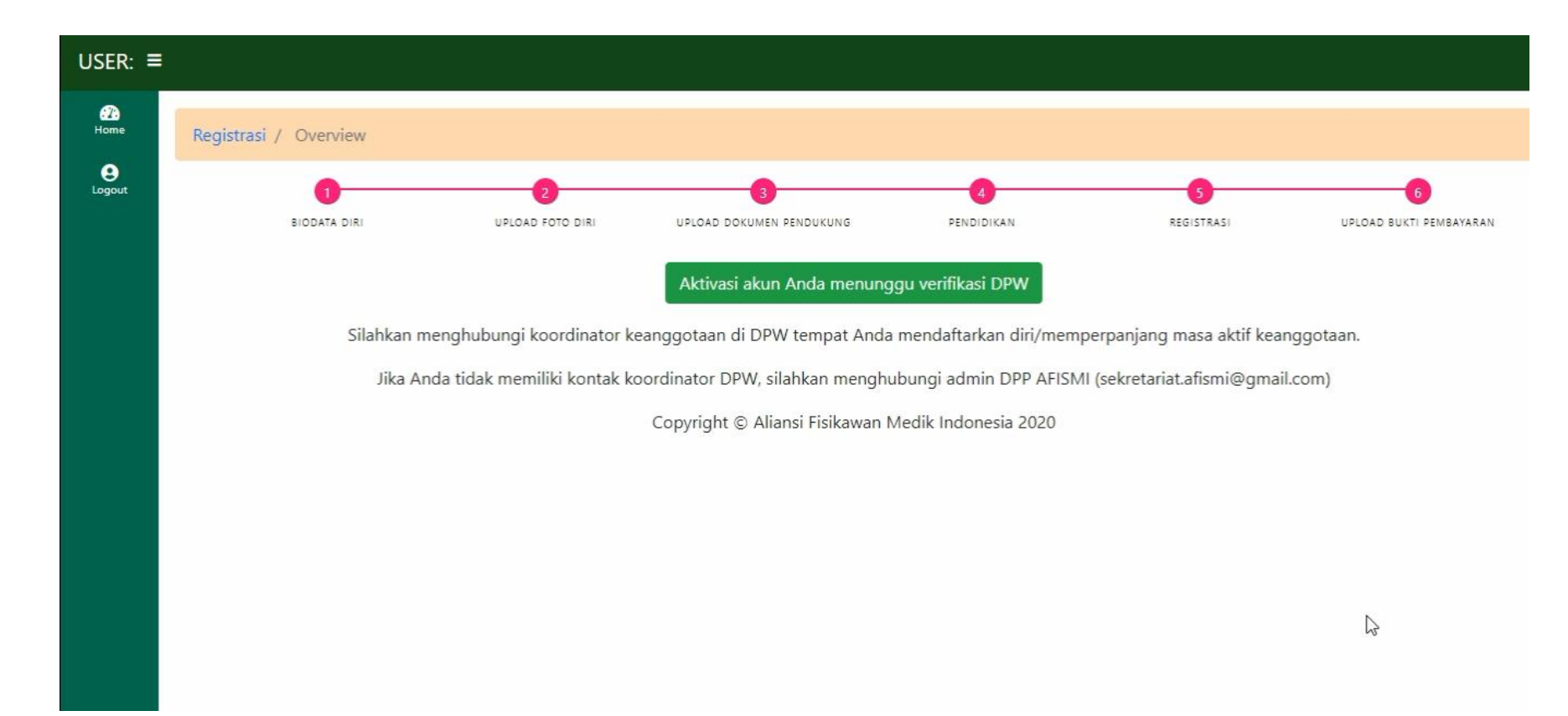

#### Bukti keanggotaan

Bukti keanggotaan yang sah adalah:

- ✓ Laman profil keanggotaan AFISMI, atau
- ✓ Bukti cetak registrasi
- ✓ Nomor anggota (dapat diverifikasi oleh DPW/DPP secara online)

#### Bukti keanggotaan (laman profil)

| JSER: ≡            |                          |                           |                  |               |
|--------------------|--------------------------|---------------------------|------------------|---------------|
| Biodata            | Biodata / Overview       |                           |                  |               |
| egistrasi          |                          |                           |                  |               |
| <b>e</b><br>.ogout | Fisikawan Medik          | 🛓 Data Pribadi            |                  |               |
|                    | Wender                   | Nama Lengkap              | Status Pendaftar | an Masa Aktif |
|                    | 🖾 Update Foto            | Dr. Fisikawan Medik,S.Si. | aktif            | 10-02-2021    |
|                    | 💄 Ubah Data Diri         | No Anggota                |                  |               |
|                    |                          | 73943                     |                  |               |
|                    | 🖶 Cetak Bukti Registrasi | DPW                       |                  |               |
|                    |                          | DPW Kalimantan Selatan    |                  |               |
|                    |                          | Email                     | Tanggal Lahir    | Jenis Kelamin |
|                    |                          | contoh.anggota@email.co   | 13-02-2020       | pria          |
|                    |                          | Pendidikan Terakhir       |                  |               |

#### Bukti keanggotaan (cetak bukti)

#### Fisikawan Medik

Email: contoh.anggota@email.com No Hp: 819 Alamat: Jalan Institusi: Rumah Sakit Aliansi Fisikawan Medik Indonesia

R.305B, Lantai 4, Departemen Fisika Fakultas Matematika dan Ilmu Pengetahuan Alam Universitas Indonesia Kampus UI Depok, 16424, Jawa Barat Email: sekretariat.afismi[at]gmail.com Tel.: +6221-7270160

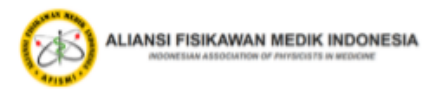

#### Registrasi Keanggotaan Afismi

| Nama            | No Anggota | Status | Masa Aktif |
|-----------------|------------|--------|------------|
| Fisikawan Medik | 73943      | aktif  | 2021-02-10 |

### Anggota Non-Aktif

Anggota dapat dinonaktifkan pada 3 kondisi:

- ✓ Habis masa berlaku (status akan 'non-aktif' secara otomatis)
  - Untuk aktivasi kembali, lakukan pembayaran iuran tertunggak lalu ulangi langkah (11)-(12). Dokumen dan data yang sudah ada masih tersimpan di sistem.
- ✓ Anggota meninggal dunia
- Anggota diberhentikan karena melanggar kode etik berdasarkan keputusan Komite Etik Profesi AFISMI

## Part 3 Panduan DPW

### Verifikasi Pendaftaran Anggota (1)

Login sebagai admin DPW

(contoh: Kalimantan Selatan)

| Login                           |
|---------------------------------|
| E-Mail Address                  |
| dpw.kalsel@mail.com             |
| Password                        |
| •••••                           |
| 🗆 Ingat Saya                    |
| Login                           |
| Register Akun<br>Lupa Password? |

#### Verifikasi Pendaftaran Anggota (2)

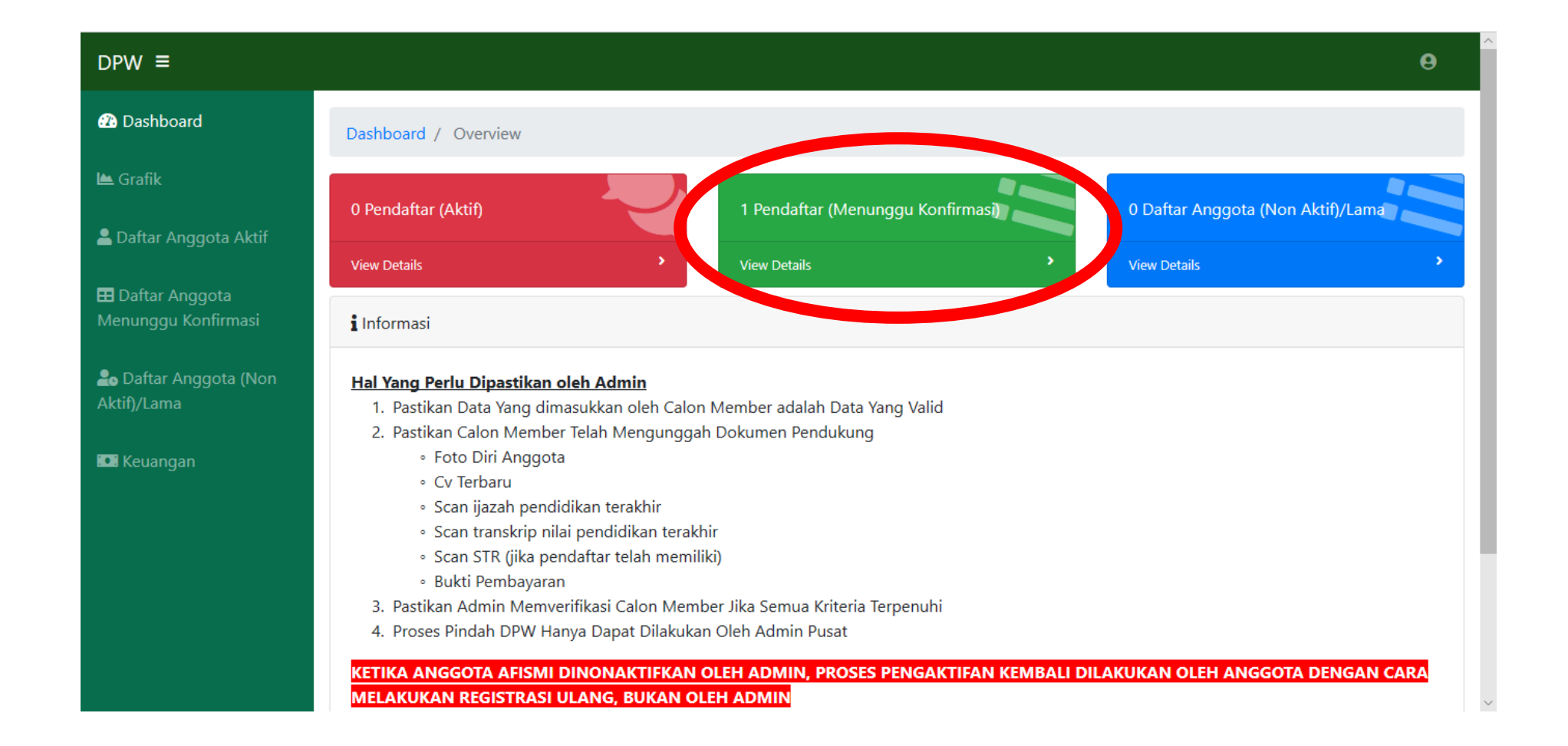

#### Verifikasi Pendaftaran Anggota (3)

| DPW ≡                                   |                     |                 |                         |               |              |        |             |                                   | θ                      |
|-----------------------------------------|---------------------|-----------------|-------------------------|---------------|--------------|--------|-------------|-----------------------------------|------------------------|
| 🕰 Dashboard                             | Anggota / Ove       | erview          |                         |               |              |        |             |                                   |                        |
| 🖿 Grafik                                | 🖽 Data Anggo        | ta :: Menung    | gu Konfirmasi           |               |              |        |             |                                   |                        |
| å Daftar Anggota Aktif                  | Copy Excel          | Print           |                         |               |              |        |             |                                   |                        |
| 🞛 Daftar Anggota<br>Menunggu Konfirmasi |                     |                 |                         |               |              |        | Sea         | rch:                              |                        |
| 🍰 Daftar Anggota (Non<br>Aktif)/Lama    | No<br>Anggota<br>↑↓ | Nama            | Email                   | <b>No HP</b>  | DPW          | Status | Keanggotaan | Asal<br>Institusi<br>Utama        | Status<br>Anggota      |
| 🖬 Keuangan                              | 13139               | lka<br>Hariyati | ikahariyati04@gmail.com | 6282210084428 | Admin<br>DPP | Baru   | reguler     | Rumah<br>Sakit<br>Gading<br>Pluit | menunggu<br>konfirmasi |
|                                         | 43752               | lka<br>Hariyati | ikah1307@gmail.com      | 628221000443  | Admin<br>DPP | Baru   | reguler     | Rumah<br>Sakit<br>Gading<br>Pluit | menunggu<br>konfirmasi |

#### Verifikasi Pendaftaran Anggota (3)

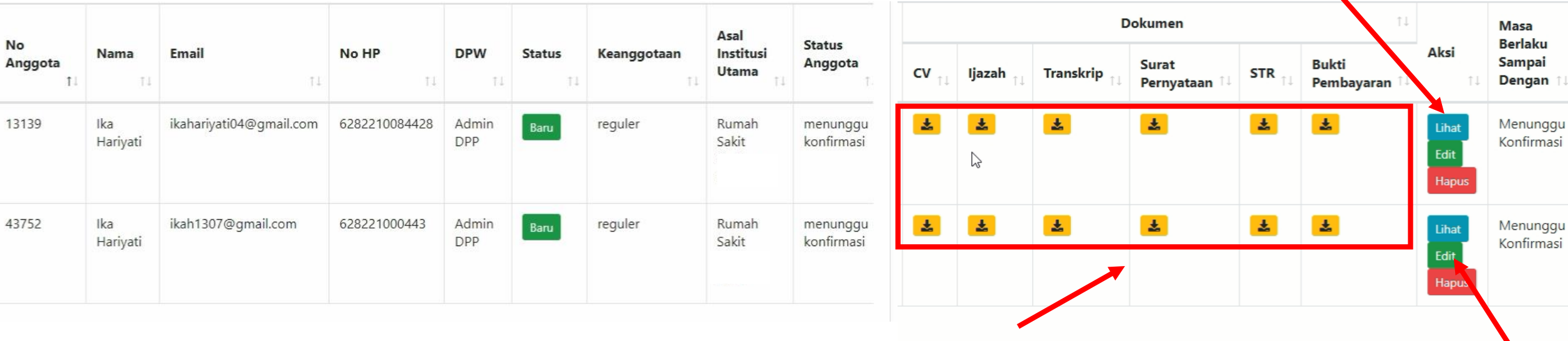

Cek keabsahan dan legalitas semua dokumen

**Konfirmasi** 

**Melihat data** 

### Verifikasi Pendaftaran Anggota (4)

#### ✓ Aktif

• Untuk yang terverifikasi valid seluruh data

#### ✓ Non aktif

- Untuk yang ditolak pengajuannya karena data tidak valid/corrupt
- Anggota tersebut diminta mendaftar kembali dengan alamat email lain

| Ed | lit Anggota                         |       |      |
|----|-------------------------------------|-------|------|
|    | Status Anggota                      |       |      |
|    | Aktif                               |       | *    |
|    | Aktif                               |       | 3    |
|    | Non Aktif                           |       |      |
|    | Menunggu Konfirmasi                 |       |      |
|    | <b>Jenis Keanggotaan</b><br>reguler |       | T    |
|    |                                     | Close | Edit |

#### Verifikasi Pendaftaran Anggota (4)

#### ✓ Masa aktif

- Ditentukan sesuai dengan pembayaran iuran yang dilakukan anggota. *Misal*: Pada tahun 2020, anggota mengirimkan bukti pembayaran iuran tahunan untuk tiga tahun ke depan, maka masa aktif anggota tersebut sampai dengan tahun 2022.
- Masa aktif otomatis di tanggal yang sama dengan saat diverifikasi (tahun mengikuti pilihan)

| Ed | lit Anggota                |   |   |
|----|----------------------------|---|---|
|    | Status Anggota             |   |   |
|    | Aktif                      | ٣ |   |
|    | Masa Berlaku Sampai Dengan |   |   |
|    |                            | 6 |   |
|    | 2020                       |   |   |
|    | 2021                       |   |   |
|    | 2022                       |   |   |
|    | 2023                       |   |   |
|    | 2024                       |   | - |
|    | 2025                       |   |   |
|    | 2020                       |   |   |
|    | 2028                       |   |   |
|    | 2029                       |   |   |
| 1  | 2030                       |   |   |

### Verifikasi Pendaftaran Anggota (4)

#### Jenis keanggotaan

- Reguler untuk yang berijazah dan bekerja di bidang Fisika Medis
  - FM di fasyankes
  - Dosen bidang Fisika Medis
  - Peneliti bidang Fisika Medis
  - FM di vendor alat medis
  - Pelaksana UK atau Kalibrasi
  - Regulator
- Associate untuk profesi non-Fisika Medis atau yang tidak bekerja
- Honorary untuk anggota kehormatan (berdasarkan keputusan DPP)

| Edit Anggota          |            |  |
|-----------------------|------------|--|
| Status Anggota        |            |  |
| Aktif                 | ~          |  |
| Masa Aktif            |            |  |
| 1 Tahun               | ~          |  |
| Jenis Keanggotaan     |            |  |
| Reguler               |            |  |
| Associate<br>Honorary |            |  |
|                       | Close Edit |  |
|                       |            |  |

### Data anggota DPW

| DPW ≡                                   |                     |                 |                         |               |              |        |             |                                   | 9                      |
|-----------------------------------------|---------------------|-----------------|-------------------------|---------------|--------------|--------|-------------|-----------------------------------|------------------------|
| 🝘 Dashboard                             | Anggota / Ove       | erview          |                         |               |              |        |             |                                   |                        |
| 🛎 Grafik                                | 🖽 Data Anggo        | ta :: Menung    | gu Konfirmasi           |               |              |        |             |                                   |                        |
| 🚢 Daftar Anggota Aktif                  | Copy Excel          | Print           |                         |               |              |        |             |                                   |                        |
| 🞛 Daftar Anggota<br>Menunggu Konfirmasi |                     |                 |                         |               |              |        | Sea         | arch:                             |                        |
| 🍰 Daftar Anggota (Non<br>Aktif)/Lama    | No<br>Anggota<br>↑↓ | Nama<br>Ti      | Email                   | No HP         | DPW          | Status | Keanggotaan | Asal<br>Institusi<br>Utama        | Status<br>Anggota      |
| 😡 Keuangan                              | 13139               | lka<br>Hariyati | ikahariyati04@gmail.com | 6282210084428 | Admin<br>DPP | Baru   | reguler     | Rumah<br>Sakit<br>Gading<br>Pluit | menunggu<br>konfirmasi |
|                                         | 43752               | lka<br>Hariyati | ikah1307@gmail.com      | 628221000443  | Admin<br>DPP | Baru   | reguler     | Rumah<br>Sakit<br>Gading<br>Pluit | menunggu<br>konfirmasi |

### Rekap keuangan (dari anggota aktif)

| DPW ≡                                   |                                                                  |                                |                          | θ               |
|-----------------------------------------|------------------------------------------------------------------|--------------------------------|--------------------------|-----------------|
| 🔁 Dashboard                             | Keuangan / Overview                                              |                                |                          |                 |
| 🖿 Grafik                                | 🖽 Keuangan                                                       |                                |                          |                 |
| 💄 Daftar Anggota Aktif                  | Show 10 + entries                                                |                                |                          | Search:         |
| 🖽 Daftar Anggota<br>Menunggu Konfirmasi | No Anggota ↑↓                                                    | Nama Lengkap                   | Tanggal Di Update î↓     | luran DPW       |
| 上 Daftar Anggota (Non                   | 73943                                                            | Fisikawan Medik                | 2020-02-10 13:53:55      | Rp. 100.000     |
| Aktif)/Lama                             | Total                                                            | Rp. 100.000                    |                          |                 |
| 💽 Keuangan                              | Showing 1 to 1 of 1 entries                                      |                                |                          | Previous 1 Next |
|                                         | Updated 10-02-2020<br>NB: Halaman ini hanya menampilkan Keuangan | Dari ANGGOTA YANG MASIH AKTIF. |                          |                 |
|                                         |                                                                  | Copyright © Aliansi Fisika     | wan Medik Indonesia 2020 |                 |

#### Tata cara pindah DPW

- ✓ Anggota melakukan permohonan pindah DPW melalui surat/komunikasi diluar sistem eMembership
- ✓ DPW asal berkoordinasi ke DPW tujuan via email (cc ke sekretariat.afismi@gmail.com)
- ✓ Jika dinilai tidak ada masalah, Admin DPP (yang memantau komunikasi via email) akan memindahkan Anggota ke DPW tujuan via sistem eMembership

### Anggota Non-Aktif

Anggota dinonaktifkan pada 3 kondisi:

✓ Habis masa berlaku (status akan 'non-aktif' secara otomatis)

 Untuk aktivasi kembali, dilakukan oleh anggota, bukan admin DPW/DPP dengan cara mengunggah bukti pembayaran iuran ke sistem eMembership

#### ✓ Anggota meninggal dunia

✓ Anggota diberhentikan karena melanggar kode etik berdasarkan keputusan Komite Etik Profesi AFISMI

#### Reaktivasi Anggota yang Habis Masa Berlaku

- ✓ Data anggota yang melakukan reaktivasi ada di menu Daftar Anggota Menunggu Konfirmasi
  - Untuk konfirmasi kembali, ulangi langkah verifikasi pendaftaran anggota nomor (1)-(4)

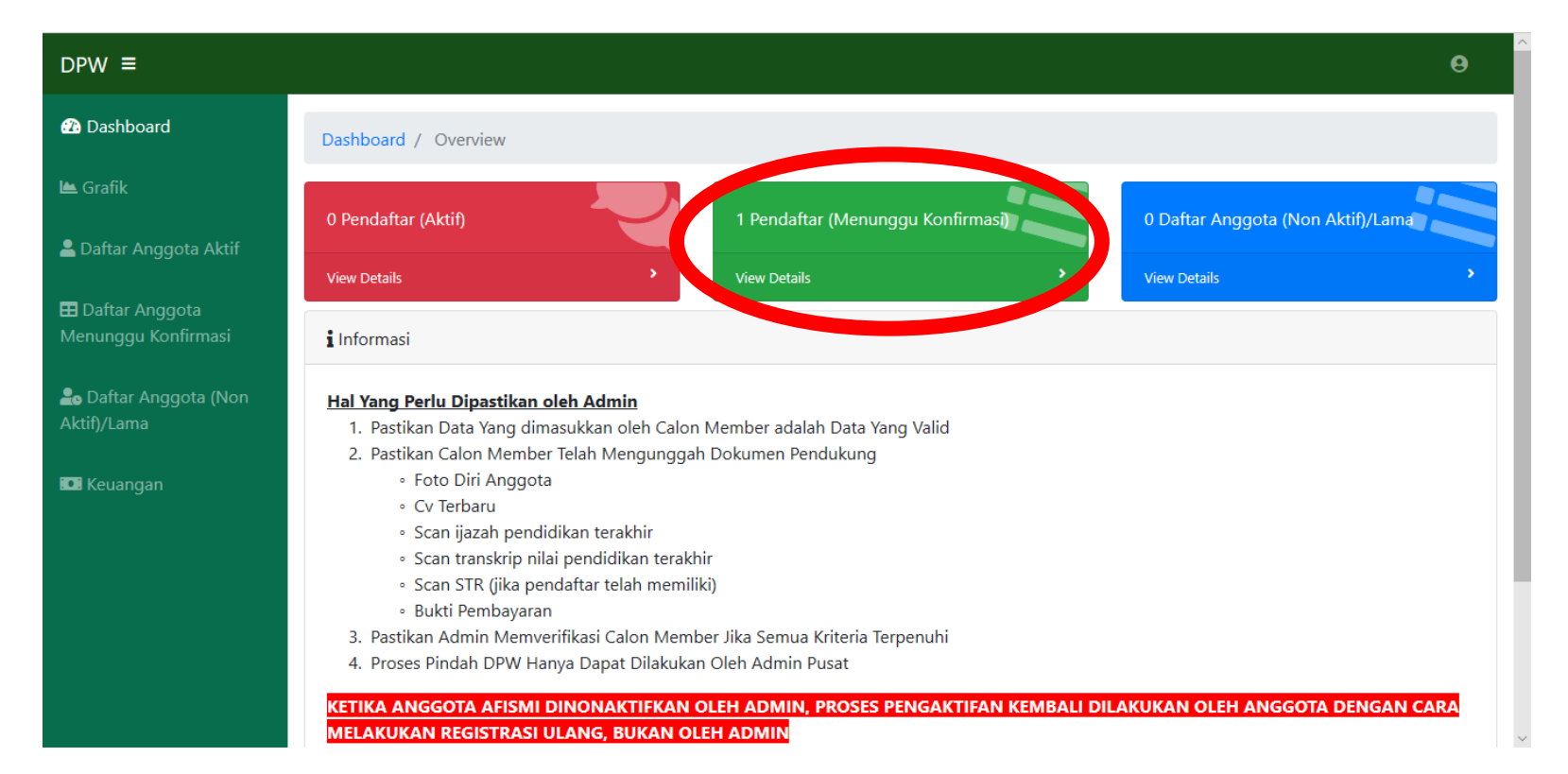

### Perpanjangan Masa Aktif Anggota (1)

- Perpanjang masa aktif anggota yang memiliki status keanggotaan aktif
  - Anggota membayar iuran tahunan terlebih dahulu. Kemudian konfirmasi ke DPW
- ✓ Login sebagai admin DPW (contoh: Kalimantan Selatan)

| Login                           |
|---------------------------------|
| E-Mail Address                  |
| dpw.kalsel@mail.com             |
| Password                        |
| •••••                           |
| 🗆 Ingat Saya                    |
| Login                           |
| Register Akun<br>Lupa Password? |

### Perpanjangan Masa Aktif Anggota (2)

Data anggota yang melakukan perpanjangan masa aktif berada di menu Daftar Anggota Aktif

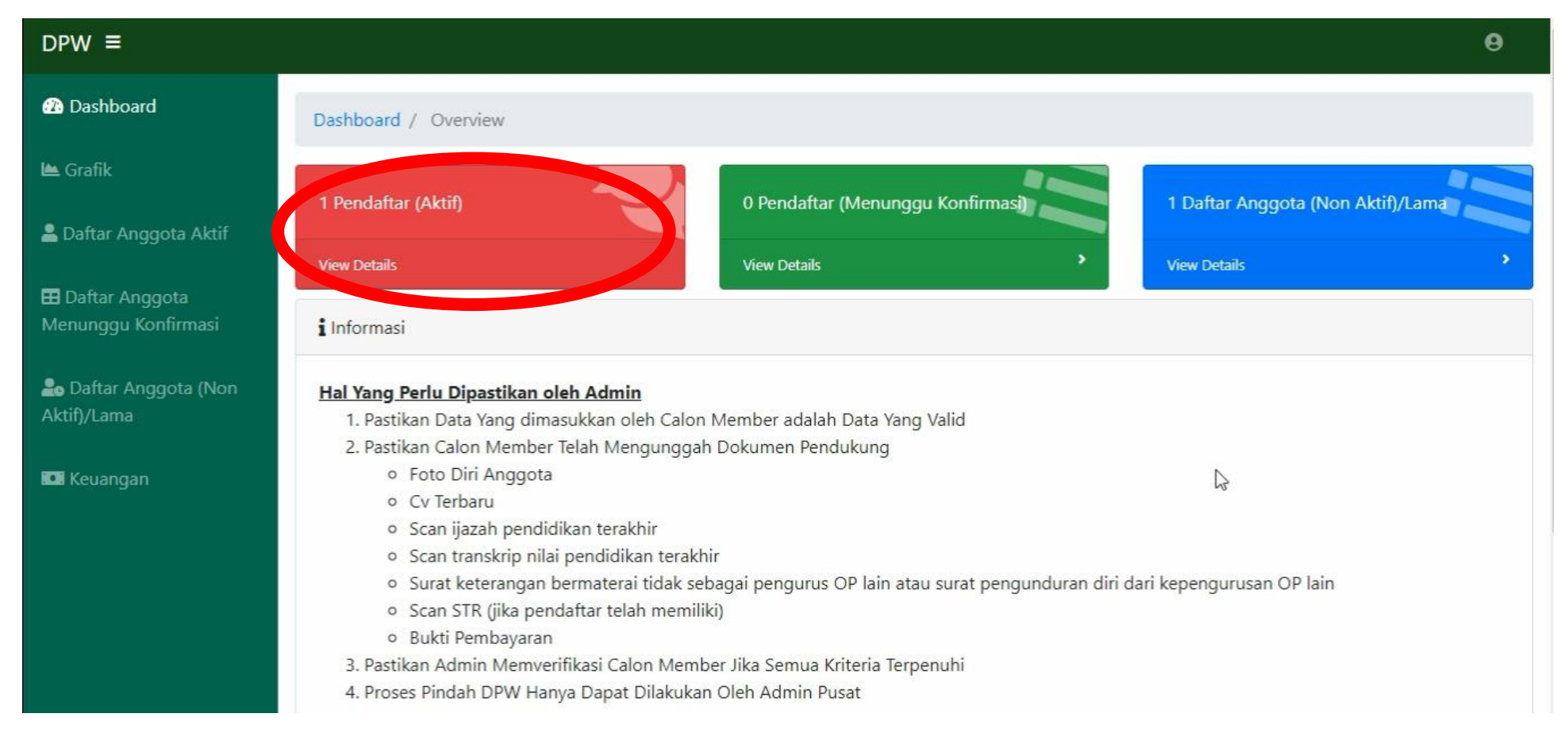

46

#### Perpanjangan Masa Aktif Anggota (3)

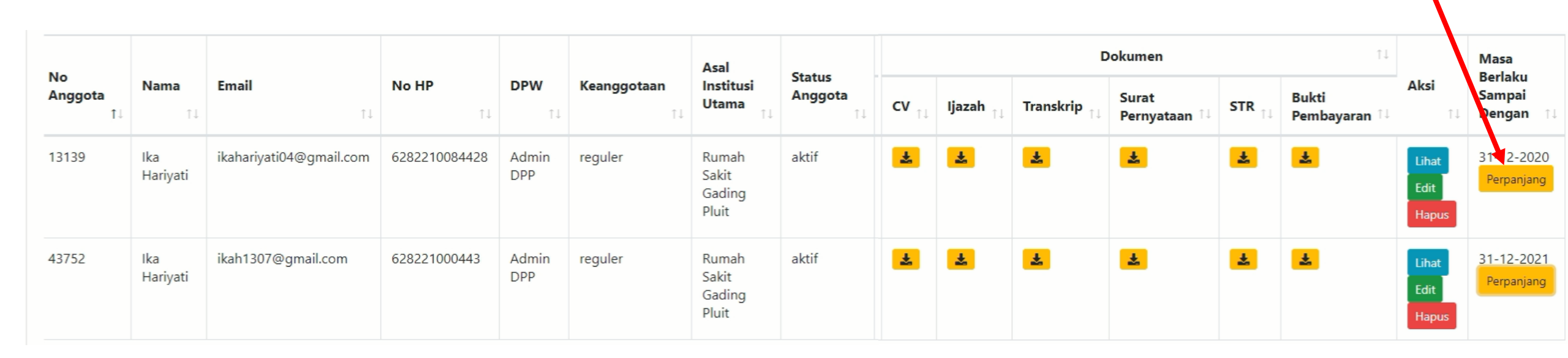

Memilih masa aktif

### Perpanjangan Masa Aktif Anggota (4)

#### ✓ Masa aktif

• Tahun perpanjangan masa aktif anggota ditentukan sesuai dengan nominal pembayaran iuran yang dilakukan anggota

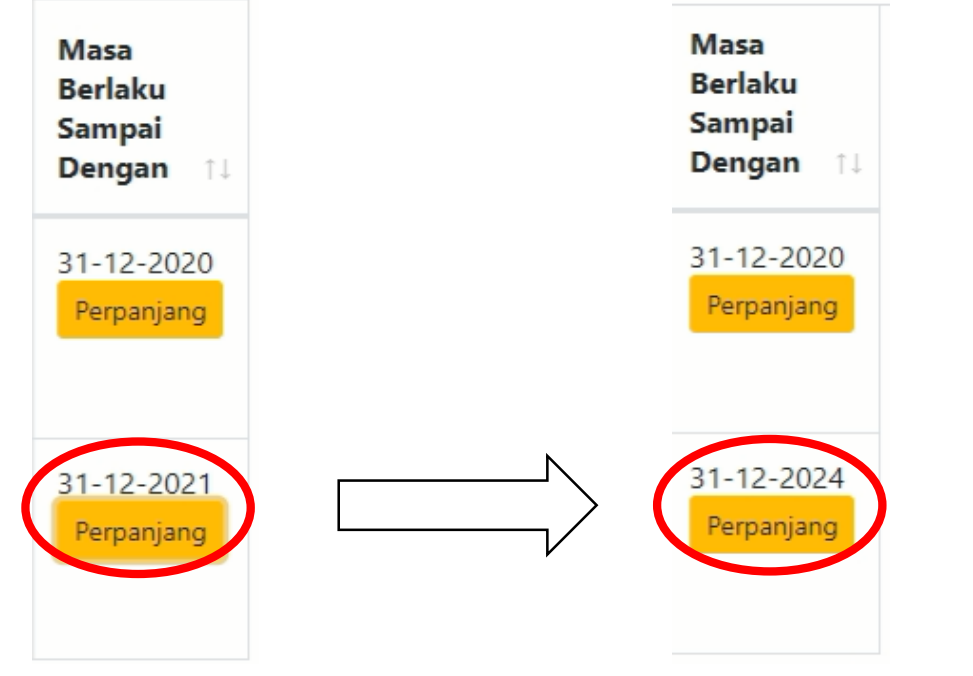

#### Perpanjang Masa Aktif Anggota

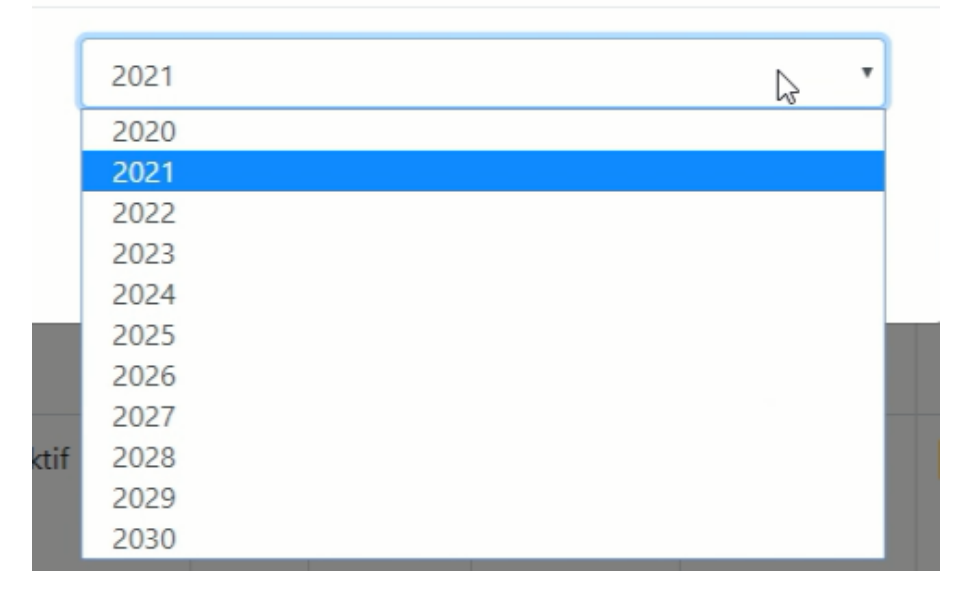

Sesudah perpanjang

# Kontak

sekretariat.afismi@gmail.com